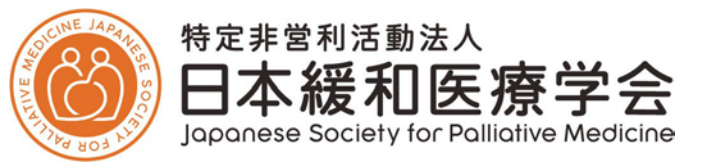

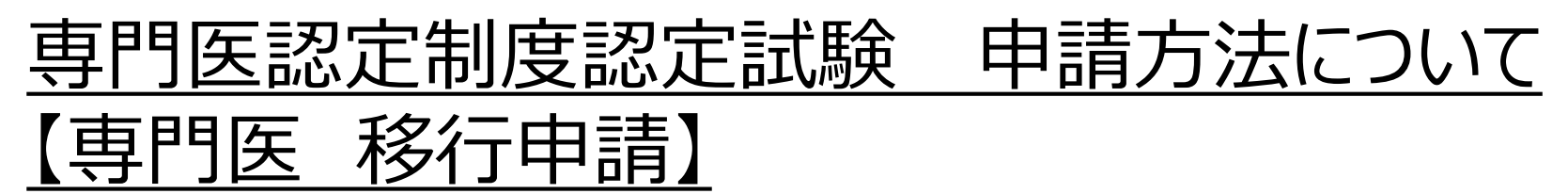

- ・認定システムの掲載位置について・・・2ページ
- ・一次申請(4月)・・・3ページ
- ・二次申請(6月)・・・7ページ

# 最終更新:2025年3月17日

## ■認定システムについて 申請は会員専用ページ内の「認定システム」より受け付けいたします。

### <認定システムへのログイン方法> 下記からログインページに移動し、会員専用ページと同じユーザーID・PWをご入力ください。

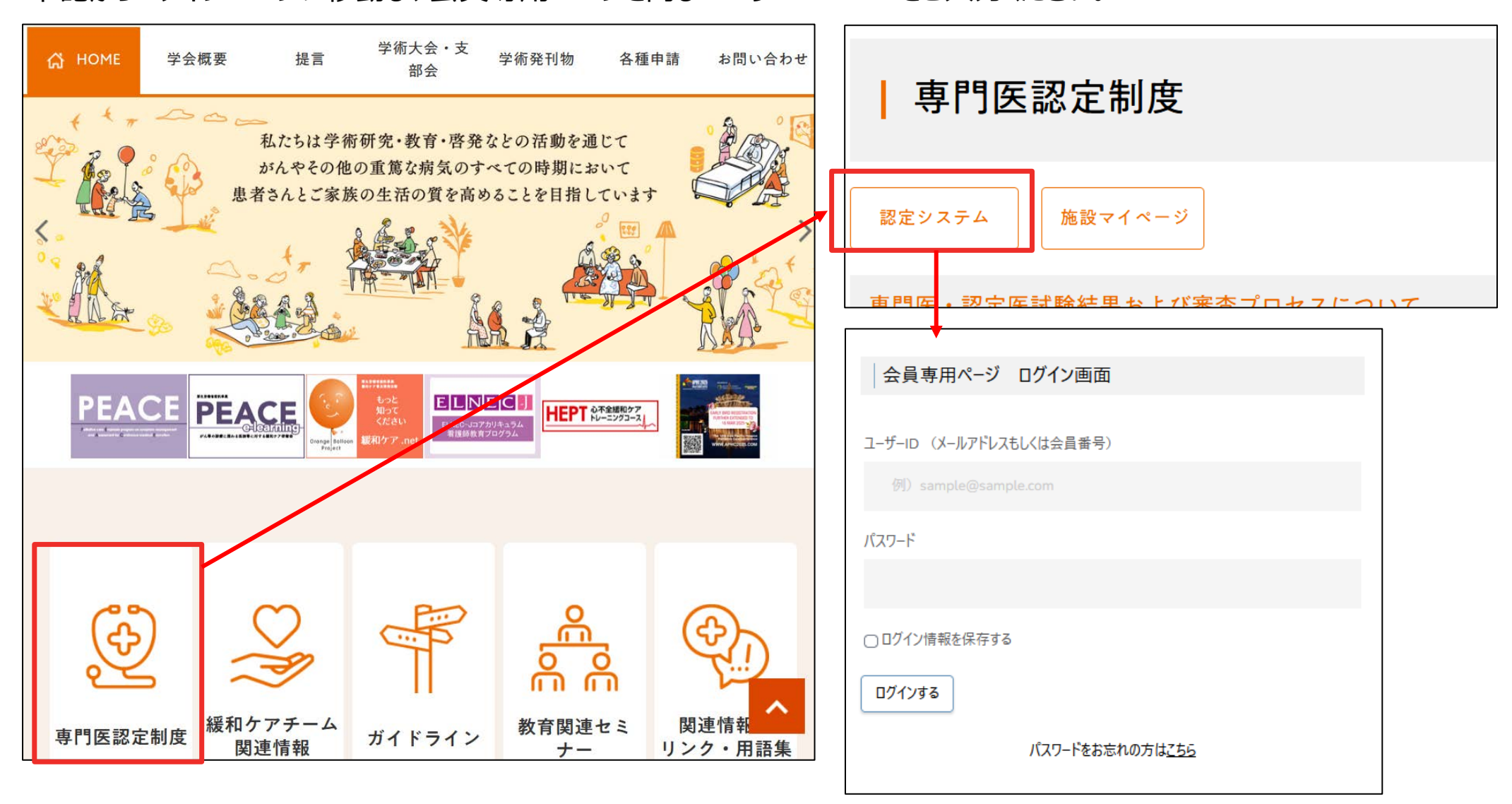

# <u>く一次申請(4月)></u>

# <專門医<del>移行</del>申請:一次申請(4月)>

 「専門医」メニューをクリックし、
 「専門医移行申請(一次申請)」を 選択してください。

| ₹४८−७1 | OP 指導医            | 専門医            |    | 認定医          | 症例登録            | 症例承認        | 単位確認       | 施設認定 |
|--------|-------------------|----------------|----|--------------|-----------------|-------------|------------|------|
| 専門     | 『医                |                |    |              |                 |             |            |      |
|        | • <u>専門医(会員</u> ) | <u>専用ページ外)</u> |    |              |                 |             |            |      |
|        | 専門医新規<br>(一次申詞    | 1申請<br>請)      | 受作 | †期間: 20      | 02●年4月1日 0:00 ~ | ~202●年4月30  | )日 23:59 ; |      |
|        | 専門医新規<br>(二次申詞    | ]申請<br>請)      | 受  | 付期間外         | 、もしくは一次申請が      | 未申請のため申     | 請できません。    |      |
|        | 専門医更新             | f申請            |    | 専門           | 医(失効者含む)でな      | いため申請できま    | きせん。       |      |
| Г      |                   |                |    |              |                 |             |            |      |
|        | 専門医移行<br>(一次申]    | ī申請<br>請)      | 受付 | <b> 期間:2</b> | 02●年4月1日 0:00 ~ | ~ 202●年4月30 | 日 23:59    |      |
| -      |                   |                |    |              |                 |             |            |      |
|        | 専門医移行<br>(二次申]    | ī 申請<br>請)     | 受  | 付期間外         | 、もしくは一次申請が      | 未申請のため申     | 請できません。    |      |
|        |                   |                |    |              |                 |             |            |      |

# <專門医移行申請:一次申請(4月)>

- 2)申請者情報は「会員情報」から 引用されますので入力不要です。 変更がある場合は 「会員情報」をご修正ください。
- このページでは下記2点をご登録ください。
- ①申請料支払い控え ネット振込みの場合、PC画面の スクリーンショット画像などでも結構です。
- ②筆記試験受験希望地 第三希望までご登録ください。
- ※筆記試験免除者は登録不要です (空欄で申請できます)。

| 可門医移行由                                                       | 請(一次                | 由請)             |                         |                                |   |  |
|--------------------------------------------------------------|---------------------|-----------------|-------------------------|--------------------------------|---|--|
|                                                              |                     |                 |                         |                                |   |  |
| 申請者情報                                                        |                     |                 |                         |                                |   |  |
|                                                              |                     |                 |                         |                                |   |  |
| ふりがな                                                         |                     | かんわご            |                         |                                |   |  |
| 氏名                                                           |                     | 緩和 五            |                         |                                |   |  |
| 会員番号                                                         |                     |                 |                         |                                |   |  |
| ールアドレス(連絡会                                                   | <b>先</b> )          |                 |                         |                                |   |  |
| 申請料支払い                                                       | v控え[PDF             | /png/jpeg]<br>ド | ラッグ&ドロッフ                | ,<br>又は <u>ファイル選</u> 抜         | Z |  |
| 申請料支払い                                                       | v控え[PDF             | /png/jpeg]<br>ド | ラッグ&ドロッブ                | ,<br>又は <u>ファイル選抜</u>          | ł |  |
| 申請料支払い<br>  筆記試験受い                                           | v控え[PDF<br>検希望地     | /png/jpeg]<br>ド | ラッグ&ドロッブ                | <sup>*</sup> 又は <u>ファイル選</u> 抜 | 2 |  |
| │申請料支払い<br>│筆記試験受問                                           | v控え[PDF<br>検希望地     | /png/jpeg]      | ラッグ&ドロッフ                | <sup>*</sup> 又は <u>ファイル選</u> 抜 | 3 |  |
| 申請料支払い<br>  筆記試験受問<br>第─希望                                   | v控え[PDF<br>検希望地     | /png/jpeg]      | ラッグ&ドロッフ<br>〜           | <sup>?</sup> 又は <u>ファイル選</u> 抜 | 3 |  |
| 申請料支払い<br>  筆記試験受問<br>第一希望<br>第二希望                           | v控え[PDF<br>検希望地<br> | /png/jpeg]      | ラッグ&ドロッフ<br>〜<br>〜      | <sup>*</sup> 又は <u>ファイル選</u> 抜 | 3 |  |
| 申請料支払い<br>筆記試験受問<br>第一希望<br>第二希望<br>第三希望                     | >>控え[PDF]           | /png/jpeg]      | ラッグ&ドロッフ<br>~<br>~<br>~ | 、<br>又は <u>ファイル</u> 選択         | 3 |  |
| 申請料支払い         筆記試験受問         第一希望         第二希望         第三希望 | ☆希望地<br><br>        | /png/jpeg]      | ラッグ&ドロッフ<br><br><br>    | <sup>7</sup> 又は <u>ファイル選</u> 掛 | 3 |  |

# <專門医移行申請:一次申請(4月)>

■アップロードデータの確認 登録完了前に、アップロードデータに 誤りがないか確認してください。 画像は下方の「プレビュー」から確認可能です。 データを変更したい場合は、 右側の「×」を選択してデータを消去してください。

3) 全データの登録完了後、

下方にある「一次申請」ボタンをクリックしてください。 こちらで一次申請(4月)は完了です。

くご注意ください>

・「申請」ボタンをクリック後、修正はできませんのでご注 意ください。

・送信後、自動配信メールが届きますので必ずご確認 ください。

・未着の場合、「申請」が正しく完了しているかご確認 ください。

・本ページは申請手続完了後、「申請済」と表示され ます。

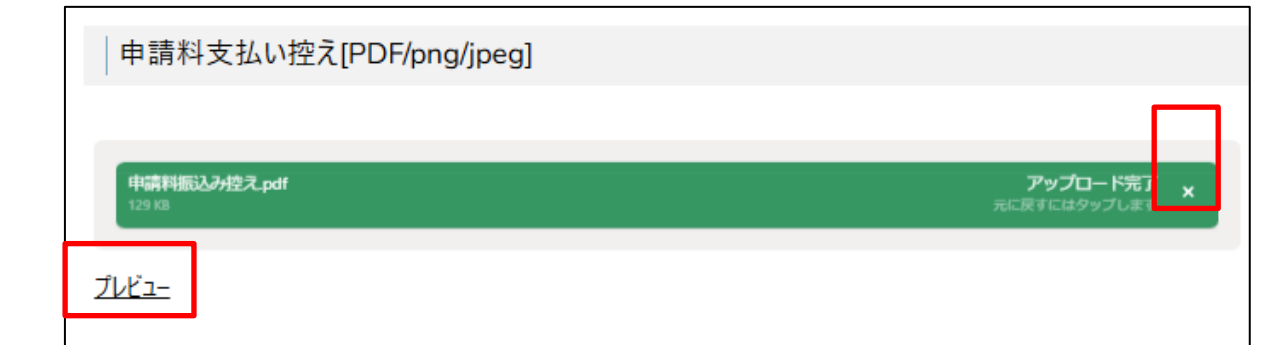

| 筆記試験受緊 | <u></u>                                |                                                   |                                                      |                               |  |
|--------|----------------------------------------|---------------------------------------------------|------------------------------------------------------|-------------------------------|--|
| 第一希望   | 北海道                                    | ~                                                 |                                                      |                               |  |
| 第二希望   | 青森県                                    | ~                                                 |                                                      |                               |  |
| 第三希望   | 岩手県                                    | ~                                                 |                                                      |                               |  |
|        |                                        | 一次申                                               | 訷請                                                   |                               |  |
|        | ※「申請」ボタンを<br>送信後、自動<br>未着の場合、<br>本ページは | をクリック後、修正は<br>助配信メールが届き<br>、「申請」が正しく完<br>申請手続完了後、 | できませんのでご注意<br>ますので必ずご確認く<br>うしているかご確認く<br>「申請済」と表示され | 秋ださい。※<br>ださい。<br>ださい。<br>ます。 |  |

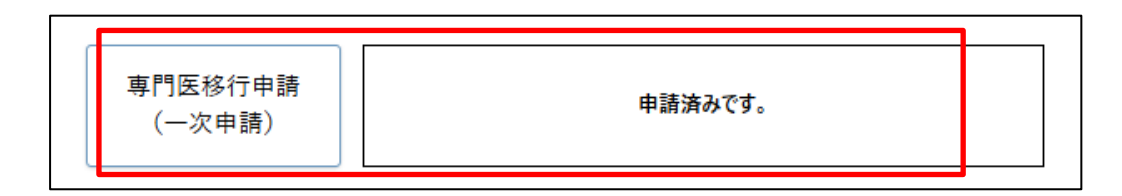

# <u>く二次申請(6月)></u>

 「専門医」メニューをクリックし、
 「専門医移行申請(二次申請)」を 選択してください。

※一次申請を申請されている方のみ、 申請可能です。

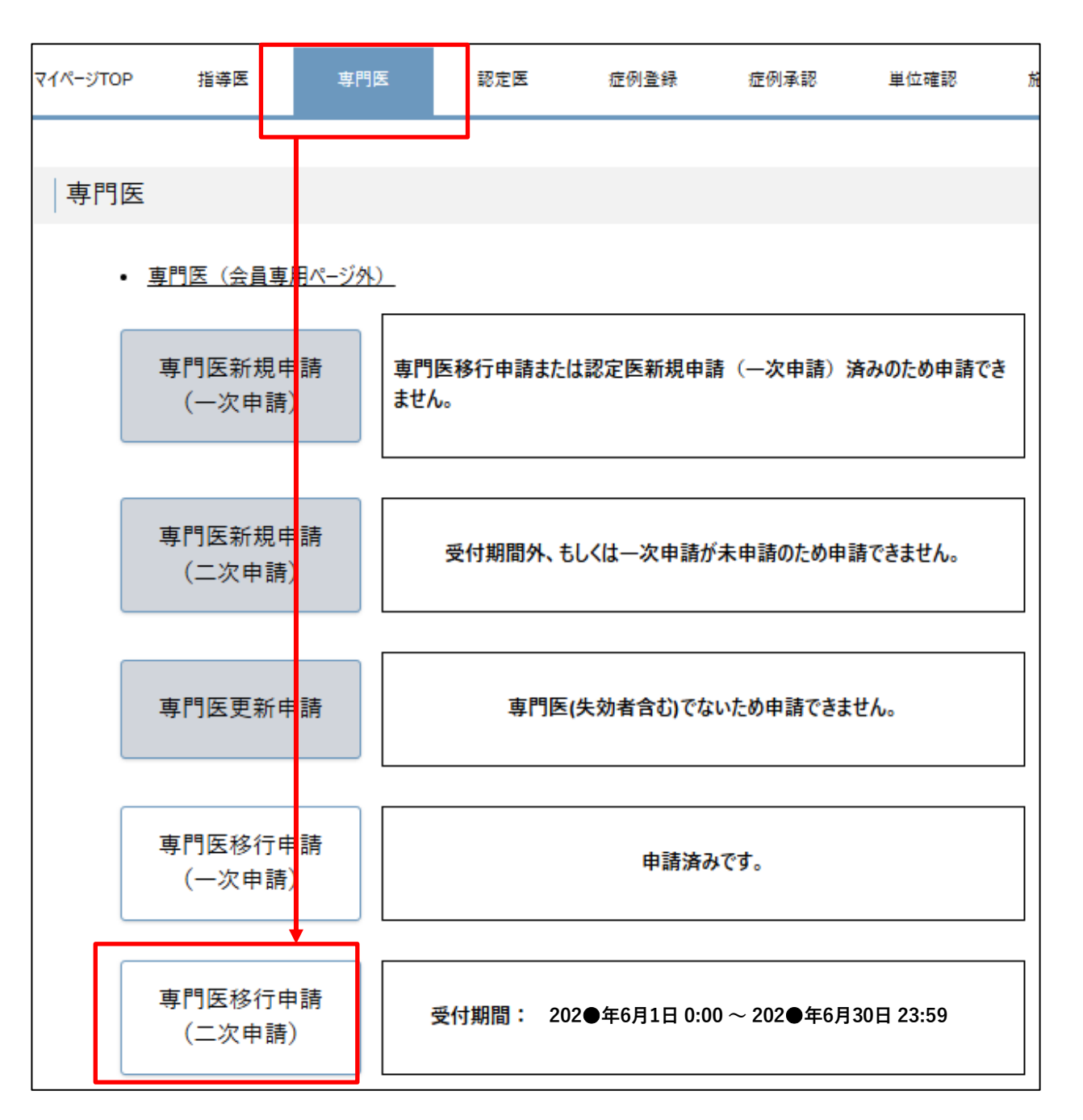

2)「専門医移行申請」ページより 必要情報を入力・アップロードの上、申請してください。

#### ①申請者情報

氏名・会員番号は会員名簿から自動反映されます。

#### ②認定要件

要件を満たされる場合は「 ○ 」が入ります。満たされない場合は申請できませんのでご注意ください。 ・認定要件1 認定医認定開始日

認定医に認定されている場合は自動的にチェックが入ります。

#### ・認定要件4 7例の症例報告書

7例の症例報告書が登録されている場合は自動でチェックが入ります。 症例報告書の登録がまだの場合は、認定システム「症例登録」にて事前に登録を行ってください。

#### ・認定要件6 本学会教育セミナーの受講(認定医認定後)

認定医認定後に教育セミナーを修了されている場合は自動的にチェックが入ります。

#### ・認定要件7 2年以上の会員歴

2年以上の会員歴を満たされる場合は自動的にチェックが入ります。

#### ・認定要件7 当該年度会費の納入

納入済の場合は自動的にチェックが入ります。

直近に入金された場合、データ反映に少々お時間がかかります。納入済の方は「手続き中」にチェックを入れていたさい。

#### <症例報告書 免除申請者について>

・「20例の症例報告書(承認済)」は自動で「」が入ります。新規のご登録は不要です。

#### 申請者情報

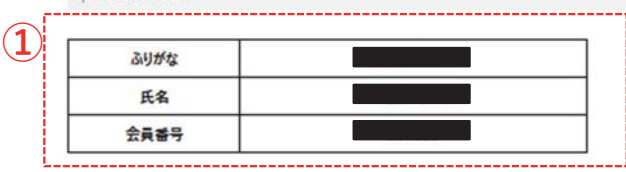

#### 認定要件

2

| 認定要件1 | 認定医の認定開始日が2024年4月1日以前 | 0 |       |
|-------|-----------------------|---|-------|
| 認定要件4 | 7例の症例報告書              | 0 |       |
| 認定要件6 | 本学会教育セミナーの受講(認定医認定後)  | 0 |       |
| 認定要件7 | 2年以上の会員歴              | 0 |       |
| 認定要件7 | 当該年度会費の納入             | 0 | 〇手號建中 |

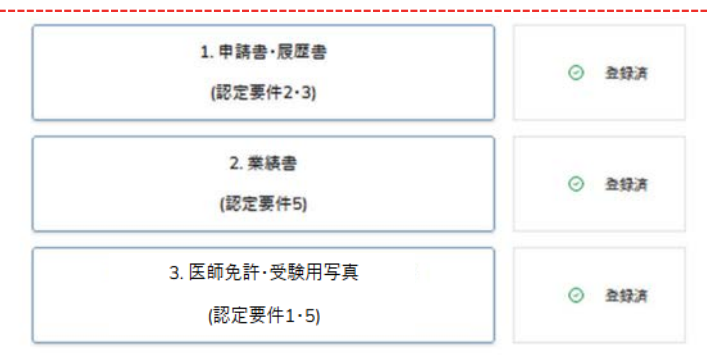

#### 本申請に7月時点の見込み実績を含むものをご選択ください。

5年以上の緩和医療の臨床経験
 業績書

|  |  | 申請 | 移行 | 専門医 |
|--|--|----|----|-----|
|--|--|----|----|-----|

※「申請」ボタンをクリック後、修正はできませんのでご注意ください。※ 送信後、自動配信メールが届きますので必ずご確認ください。 未着の場合、「申請」が正しく完了しているかご確認ください。 本ページは申請手続完了後、「申請済」と表示されます。

#### ③認定要件

- 1.申請書·履歴書(認定要件2·3)
- 2.業績書 (認定要件 5)
- 3.医師免許·受験用写真(認定要件1·5)

#### 申請者情報

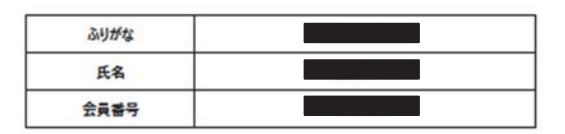

認定要件

| 認定要件1 | 認定医の認定開始日が2024年4月1日以前 | 0 |       |
|-------|-----------------------|---|-------|
| 認定要件4 | 7例の症例報告書              | 0 | -     |
| 認定要件6 | 本学会教育セミナーの受講(認定医認定後)  | 0 | -     |
| 認定要件7 | 2年以上の会員歴              | 0 |       |
| 認定要件7 | 当該年度会費の納入             | 0 | ○手統定中 |

各項目をクリックすると入力画面に変遷します。

必要事項を入力して「登録」を押してください。登録されると「 💿 登録済」が入ります。

※書類アップロード時の注意事項※

・アップロードできるデータの形式に指定があります。記載の拡張子に従ってアップロードしてください。 業績書の写し:PDF

医師免許・受験用写真: PDF/png/jpeg

・受験用写真の規定についてはQ&Aに詳細を記載しています。 Q&Aを参照してアップロード用の写真をご用意ください。

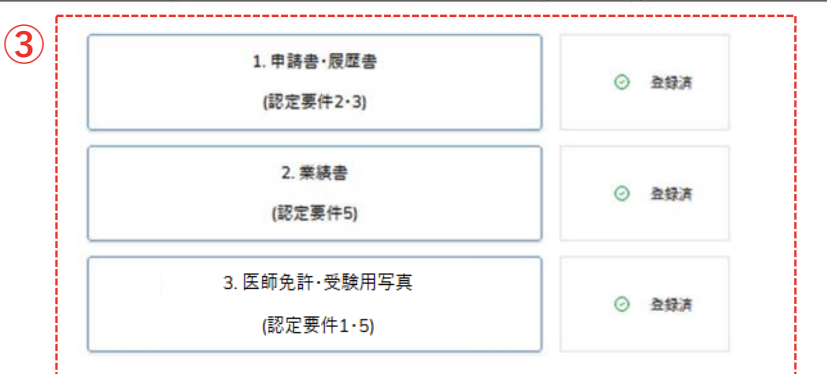

本申請に7月時点の見込み実績を含むものをご選択ください。

5年以上の緩和医療の臨床経験
 業績書

| 専門医 | 移行 | 申請 |  |
|-----|----|----|--|
|     |    |    |  |

※「申請」ボタンをクリック後、修正はできませんのでご注意ください。※ 送信後、自動配信メールが届きますので必ずご確認ください。 未着の場合、「申請」が正しく完了しているかご確認ください。 本ページは申請手続完了後、「申請済」と表示されます。

# 【1.申請書·履歴書】

■学歴・職歴・その他の資格・免許の登録方法

・1行目は入力必須です。

・3行以上必要な場合は、「行を追加する」をクリックしてください。 ・行数の削除は、欄外右側の「×」ボタンで削除できます。 ※2行以下にはなりません。2行目は未入力でも申請可能です。

#### 学歴 1行以上入力必須

大学入学から暦年順に記入して下さい 年月日は「2024-01-01」の形式で入力して下さい 形式が正しくないと入力内容を正しく反映できない可能性があります

| 年月日       | 学歴           | ] |
|-----------|--------------|---|
| 2010-04-0 | 〇〇大学 〇〇学科 入学 | x |
| 2016-03-3 | ○○大学 ○○学科 卒業 | x |
| 例:2024-(  | 学歴を入力してください  | × |
| 行を        | 追加する         | _ |

### <「7月」の実績見込みを利用する場合>

本条件において、「2025年7月」の実績見込みをもって 「満5年間の臨床経験」を満たす場合、7月分の実績見込みを 含めて計算していただくことが可能です。

※6月までの実績で要件を満たす場合、ご利用はお控えください。

・システムの「緩和医療の臨床経験の年数」は

「7月」までを含む年数をご記入ください。

・トップページの

「本申請に7月時点の見込み実績を含むものをご選択ください。」 欄の「5年以上の緩和医療の臨床経験」にチェックを入れてください。 ※トップページは一次保存が出来ません為、 申請ボタンをクリックする直前に選択してください。

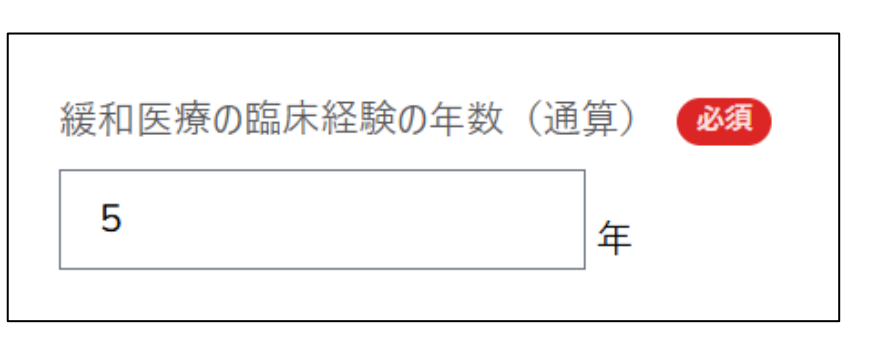

# 【2.業績書】

業績の写しはそれぞれ下記をご用意ください。 ※画像は上下が正しい状態でアップロードしてください。

- 1) 原著論文・症例報告・本学会誌の活動報告
- ・ページ数:全文
- ・印刷物の複写・もしくはWEB公開原稿のPDF
- 「採択通知(メール可)」と「原稿(Wordなど)」を
   結合したPDF(採択済み/印刷中の場合のみ)
   <対象外>
- ・入稿したWordなどの原稿をPDF化したデータ

## 2) 学会発表(本学会全国大会の一般演題)

- ・ページ数:2枚以内(大会情報のページ+抄録本文)
- ・抄録集のコピーやWEB抄録のPDF
- <対象外>
- ・ポスター発表時のポスターデータ
- ・入稿したWordなどの原稿をPDF化したデータ
- ・「目次」のみで抄録が閲覧できない資料

## <「7月」の実績見込みを利用する場合>

- ※6月までの実績で要件を満たす場合、ご利用はお控えください。
- ・業績の写しはWord原稿のPDFでもご用意可能です。
- ・トップページの

「本申請に7月時点の見込み実績を含むものをご選択ください。」 欄の「業績書」にチェックを入れてください。 ※トップページは一次保存が出来ません為、

申請ボタンをクリックする直前に選択してください。

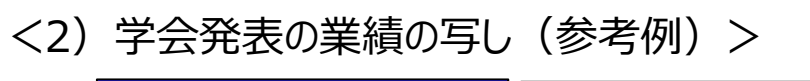

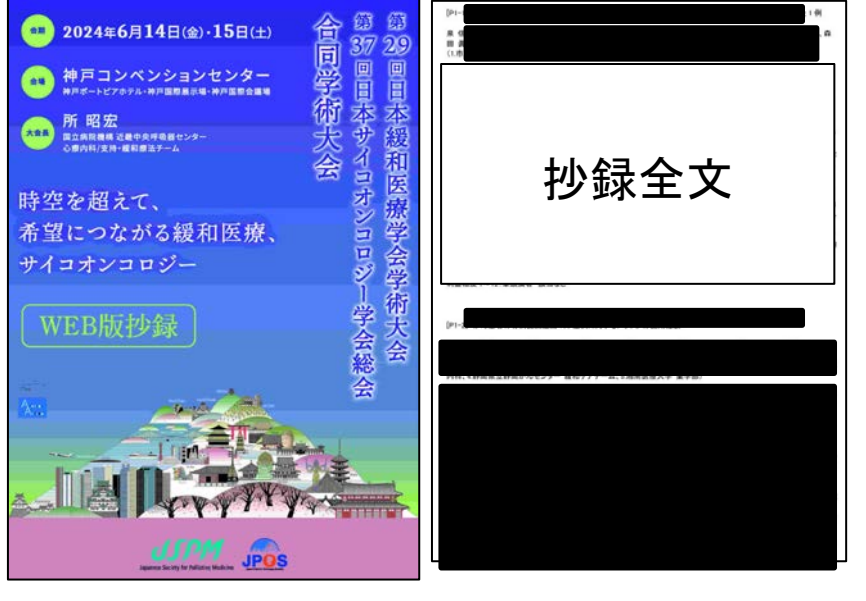

# 【3.医師免許·受験用写真】

※画像は上下が正しい状態でアップロードしてください。

## 【2025年度・2026年度の「7月実績見込み」について】 原則、6月時点で要件を満たす項目は6月までの実績を持ってご申請ください。 7月の実績見込みがないと申請できない場合のみ、下記の通りご対応ください。

## ■トップページ

・申請ボタンの上部にチェックボックスがあります(右図参照)。 下記1~2の内、7月見込みをもって条件を満たす箇所のみ、チェックを入れてください。

## ■ 1.申請書·履歴書

・「5年以上の緩和医療の臨床経験」について、7月実績を含んで5年間を満たす場合、7月までの実績を含んで年数を計算してください。

## ■ 2.業績書

・7月の業績をもって申請予定の場合、そちらの内容をご登録ください。

7月の実績見込みの内、「2」は実績の結果を7月末日までに学会事務局にご連絡ください。

| 本申請に | 1月時点の見込み実績を含むものをご選択ください。 |  |
|------|--------------------------|--|
|      | 専門医 移行 申請                |  |

【画像アップロード】

## ※画像は上下が正しい状態でアップロードしてください。

<「登録」前のプレビュー・画像削除>

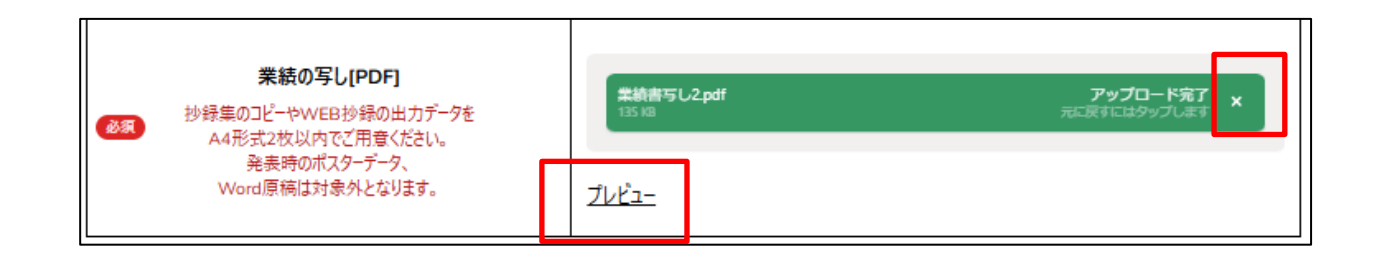

<「登録」後のプレビュー・画像削除>

|              | ドラッグ&ドロップ又は ファイル選択                 |
|--------------|------------------------------------|
| ●家業績の写し[PDF] | アップロード済みの業績の写し: <u>業績書写し1.pd</u> X |
|              |                                    |

### ④申請

②~③の全てに「 ○」が入ると、申請可能です。「専門医申請」ボタンよりご申請ください。 ※「申請」ボタンをクリック後は修正ができませんので、申請前に十分ご確認いただいた上で 申請を行ってください。 
 ふりがな

 氏名

 会員番号

認定要件

由諸者情報

| 申請が完了すると、図のように「申請済みです。」と表示されます。 |
|---------------------------------|
| また、会員情報に登録されているメールアドレス宛てに       |
| 自動配信メールが送信されますので必ずご確認ください。      |

| WITH other THEY July a | STICK ASTIC AND A CARDON AND A CONTRACT | 0 |
|------------------------|-----------------------------------------|---|
| 認定要件1                  | 認定医の認定開始日か2024年4月1日以前                   | 0 |
| 認定要件4                  | 7例の症例報告書                                | 0 |
| 認定要件6                  | 本学会教育セミナーの受護(認定医認定後)                    | 0 |
| 認定要件7                  | 2年以上の会員歴                                | 0 |
| 認定要件7                  | 当該年度会費の納入                               | 0 |

| 1. 申請書・履歴書<br>(認定要件2・3)    | ⊙ 登録演 |
|----------------------------|-------|
| 2. 栗綾書<br>(認定要件5)          | ⊘ 登録演 |
| 3. 医師免許·受験用写真<br>(認定要件1·5) | ⊙ 登録演 |

|                   | 専門医(矢別有官む) じないため甲請 じさません。 |
|-------------------|---------------------------|
| 専門医移行申請<br>(一次申請) | 申請済みです。                   |
| 専門医移行申請<br>(二次申請) | 申請済みです。                   |

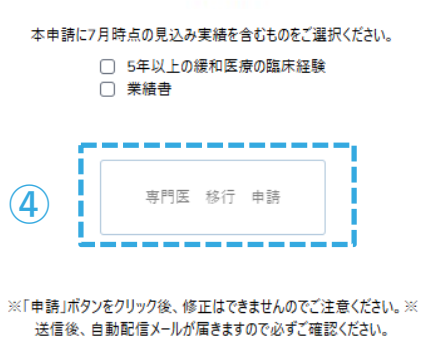

未着の場合、「申請」が正しく完了しているかご確認ください。 本ページは申請手続完了後、「申請済」と表示されます。